## SISTEMA GESTIÓN ESTUDIANTES

## REGISTRAR APERTURA/CIERRE DE PREMATRÍCULA Y MATRÍCULA

- NIVEL SUPERIOR -

## - INSTRUCTIVO PARA DIRECTORES DE NIVEL -

## ÍNDICE

| SIST | EMA GESTIÓN ESTUDIANTES                                                                 | 1  |
|------|-----------------------------------------------------------------------------------------|----|
| 1.   | Acceso al Registro                                                                      | 3  |
| 2.   | Columnas Desactivado / Fecha Cierre / Acciones                                          | 4  |
| 3.   | Gestionar Períodos de Habilitación                                                      | 6  |
| 4.   | Cambiar el Estado Condicional a Habilitada                                              | 9  |
| 5.   | Eliminar un Período de habilitación                                                     | 10 |
| 6.   | Eliminar un Plan de Estudios                                                            | 11 |
| 7.   | Verificar las configuraciones realizadas de Apertura/Cierre de Prematrícula y Matrícula | 12 |
| 8.   | Período Global                                                                          | 15 |

## REGISTRAR APERTURA/CIERRE DE PREMATRÍCULA Y MATRÍCULA - DIRECTOR DE NIVEL SUPERIOR -

#### 1. Acceso al Registro

El Director de Nivel tiene acceso para habilitar o deshabilitar la Gestión de Prematrículas y Matrículas de Estudiantes a través de la opción "Planes de Estudio por Escuela".

| Ð | Opciones Educación Superior                         | l |  |  |  |  |
|---|-----------------------------------------------------|---|--|--|--|--|
| ŧ | Matrícula / Estudiantes                             |   |  |  |  |  |
| 4 | 🖶 Institucional                                     |   |  |  |  |  |
| e | → Planes de Estudio                                 |   |  |  |  |  |
|   | 🗞 Planes de Estudio por<br>Escuela                  |   |  |  |  |  |
|   | Espacios Curriculares por<br>Plan de Estudio - N.S. |   |  |  |  |  |

Al ingresar, es posible buscar un Instituto utilizando los filtros disponibles.

| nspección:S                                                                           | eleccione una I         | Inspecci | ón ▼           |       |                 |          |
|---------------------------------------------------------------------------------------|-------------------------|----------|----------------|-------|-----------------|----------|
| :UE: Ej: 140130                                                                       | 5                       |          |                |       |                 |          |
| ódigo Escuela:                                                                        | Ej: EE0520110           | 0        |                |       |                 |          |
|                                                                                       | r charles had a last    | Mietral  |                |       |                 |          |
| lombre Escuela                                                                        | a: EJ: Gabriela N       | MISUAL   |                |       |                 |          |
| Buscar Escuelas                                                                       | E BÚSQUEDA-             |          |                |       |                 |          |
| Buscar Escuelas<br>ESULTADOS D<br>Aostrar 10                                          | E BÚSQUEDA-             |          |                | Busca | r:              | ]        |
| Iombre Escuelas<br>Buscar Escuelas<br>IESULTADOS D<br>Mostrar 10<br>Código Inspección | E BÚSQUEDA-<br>entradas | CUE      | Nombre Escuela | Busca | r:<br>Domicilio | Acciones |

A continuación, es posible realizar diferentes acciones:

| Inspección: II T                                                                 |                                  |
|----------------------------------------------------------------------------------|----------------------------------|
| <b>CUE:</b> Ej: 1401306                                                          |                                  |
| Código Escuela: Ej: EE0520110                                                    |                                  |
| Nombre Escuela: Ej: Gabriela Mistral                                             |                                  |
|                                                                                  |                                  |
| QBuscar Escuelas                                                                 |                                  |
| Planes de Estudio de escuela seleccionada                                        |                                  |
| Código Escuela: EE0330359, Nombre Escuela: COLEGIO SUPERIOR PTE ROQUE SÁENZ PEÑA |                                  |
| + Asignar Nuevo Plan de Estudio                                                  | 1                                |
|                                                                                  | ▲ Información Importante         |
| Mostrar 10 🔻 entradas                                                            | Buscar:                          |
| Codigo Plan Nombre Plan                                                          | Desactivado Fec. Cierre Acciones |
| 687198144 PROFESORADO DE EDUCACIÓN SECUNDARIA EN HISTORIA                        | NO T                             |
| 687198146 PROFESORADO DE EDUCACIÓN SECUNDARIA EN LENGUA Y LITERATURA             | NO V RX                          |
| Mostrando 1 a 2 de 2 entradas                                                    | Primero Previo 1 Próximo Último  |
|                                                                                  | 2 3 5                            |
| Actualizar Datos                                                                 |                                  |
|                                                                                  |                                  |
|                                                                                  |                                  |
|                                                                                  |                                  |

- 2. Columnas Desactivado / Fecha Cierre / Acciones
  - Mediante la Columna "Desactivado" a través de la opción "SI", se puede desactivar la "Prematrícula vía Estudiante" para el Plan e Instituto seleccionado, con lo cual los Aspirantes no lo verán en la búsqueda que realicen.

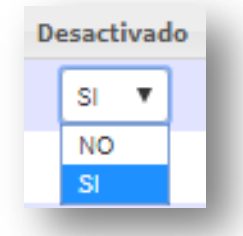

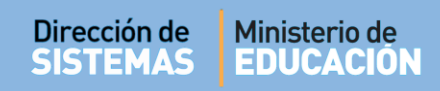

#### Columna Fecha Cierre

La columna "Fecha Cierre" permite bloquear para el Plan e Instituto seleccionado:

- La Prematrícula vía Estudiante
- La Prematricula vía Instituto
- La Matrícula vía Instituto

A partir del día posterior a la fecha que se registre:

| Fecha Cierre |   |
|--------------|---|
|              |   |
| 01/04/2019   | l |
|              | U |
| -            |   |

- Los **Aspirantes** al buscar no verán el Plan e Instituto.
- El Instituto si verá la combinación de Plan e Instituto al buscarla, pero no podrá realizar nuevas "Prematrículas", ni editar las existentes. Tampoco podrá realizar nuevas "Matrículas", pero si editar las Matrículas existentes.

|    | 2                      |                                                                          |
|----|------------------------|--------------------------------------------------------------------------|
| 17 | J                      |                                                                          |
|    | <b>Guardar Cambios</b> |                                                                          |
|    | Al realizar cambios    | en las columnas "Desactivado" y "Fecha Cierre" debe seleccionar el botón |
|    | CActualizar Datos      | para registrar los cambios realizados.                                   |
|    |                        |                                                                          |

**Columna Acciones** 

En la columna "**Acciones**" se encuentra la funcionalidad que permite "Gestionar Períodos de habilitación" y también "Eliminar" Planes de Estudio en el Instituto seleccionado.

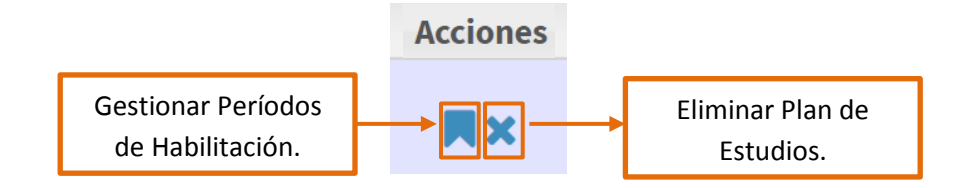

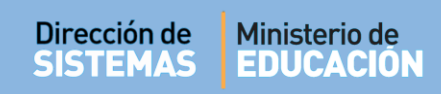

#### 3. Gestionar Períodos de Habilitación

Período de habilitación: es el rango de tiempo en el cual un Plan de Estudios se encuentra habilitado para Prematricular/Matricular Estudiantes "nuevos" en las diferentes cohortes comprendidas en dicho período.

Este período **NO** afecta a los Estudiantes que han sido Matriculados previamente.

| Al seleo | ccionar el ícono | leer lo publicad   | do como ' | 'Información | Importante" | y luego sele | ccionar el |
|----------|------------------|--------------------|-----------|--------------|-------------|--------------|------------|
| botón    | + Agregar Perio  | do de habilitación |           |              |             |              |            |

| <b>၁ PERIO</b>             | DOS DE HAB                        | ILITACIÓN POR INS      | TITUTO Y PLAN DE                  |
|----------------------------|-----------------------------------|------------------------|-----------------------------------|
| ESTUDIO                    |                                   |                        |                                   |
| Plan de Est<br>Código de l | udio: PROFESOR<br>Plan: 687197716 | ADO DE EDUCACIÓN INI   | ICIAL                             |
| - Listado di               | E PERIODOS DE HA                  | ABILITACIÓN REGISTRADO | • Información Importante          |
|                            |                                   |                        | + Agregar Periodo de habilitación |
|                            |                                   |                        |                                   |

Para agregar un Período de habilitación es necesario completar lo siguiente:

En "**Año Inicio**" indicar el año a partir del cual se habilita el Plan de Estudios.

En "**Año Fin**" establecer el año en el que dejará de estar habilitado dicho Plan.

En "**Estado"** se elegir la opción Habilitada o Condicional.

| + AGRE      | GAR NUEVO PERIODO<br>ACIÓN | DE |
|-------------|----------------------------|----|
| Año Inicio: | Seleccione Año Inicio      | •  |
| Año Fin:    | Seleccione Año Fin         | •  |
| Estado:     | Seleccione Estado          | •  |
| Agre        | gar Cancelar               |    |

### 💆 Estado:

- Habilitada: Cuado un Período de habilitación tiene este Estado, las nuevas Prematrículas tienen Estado "Preprovisoria" y es posible Matricular Estudiantes.

- **Condicional:** Esta opción se utiliza cuando el Plan de Estudio se encuentra pendiente de aprobación. Por tal motivo, si un Período de habilitación tiene este Estado, las nuevas Prematrículas tienen Estado "Condicional" y no es posible Matricular Estudiantes.

Pueden presentarse diferentes situaciones:

#### Situación 1:

Si se desea agregar un "Período de habilitación" para un Plan de Estudio que ya tiene definido el último año en que se encontrará habilitado, se selecciona el Año en que se habilitó dicho Plan, por ej. "Año Inicio 2018" y luego el último año en que se habilitará, por ej. "Año Fin 2020".

De esta manera, ese Plan de Estudios tendrá habilitada la Matriculación para las cohortes 2018, 2019 y 2020.

Para guardar cambios, seleccionar

Secretaría de Gestión Administrativa Dirección de Sistemas (+54) (0351) 4462400 int. 3010/3011/3026 Santa Rosa 751- 3er Piso Córdoba Capital - República Argentina.

# + ACREGAR NUEVO PERIODO DE HABILITACIÓN Año Inicio: 2018 Año Fin: 2020 Estado: --Seleccione Estado-- Agregar Cancelar

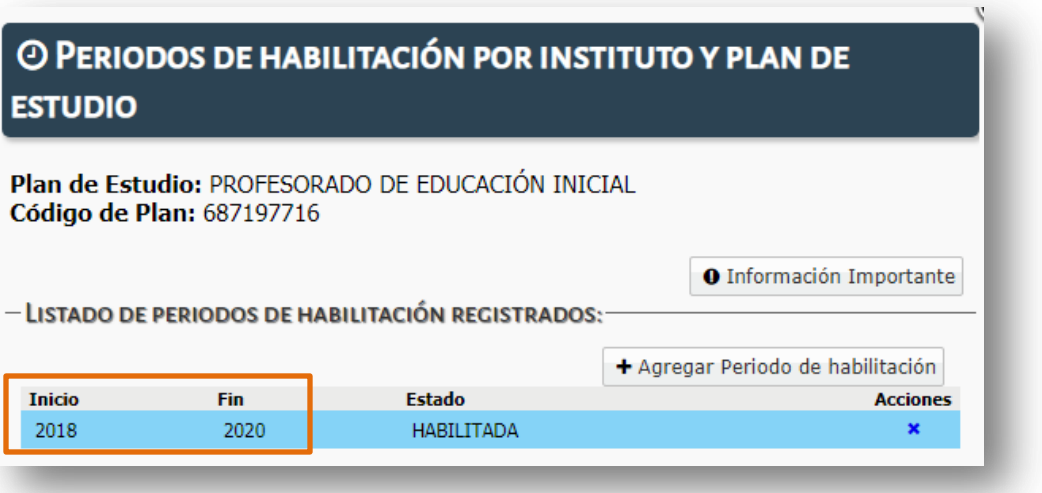

#### Situación 2:

- Cuando el Plan de Estudio posee una sola cohorte, debe registrarse como "Año Inicio" y "Año Fin" el mismo año en que tendrá lugar la cohorte, por ej: "Año Inicio 2019" y "Año Fin 2019".

| Año Inicio: | 2019       |        | • |
|-------------|------------|--------|---|
| Año Fin:    | 2019       |        | • |
| Estado:     | Seleccione | Estado | • |

Para guardar cambios, seleccionar -

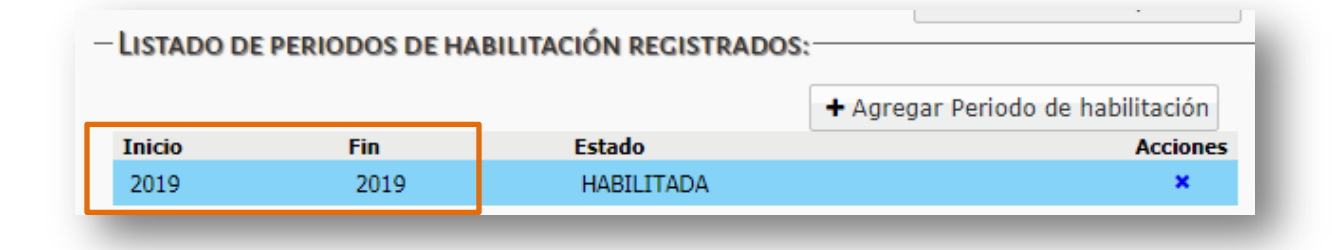

Para guardar cambios, seleccionar

#### Situación 3:

- Si el Plan de Estudio no tiene fecha de finalización, se habilita el "Año Inicio" y se deja el "Año Fin" sin completar, de esta manera, el Período de habilitación no finaliza nunca.

## + AGREGAR NUEVO PERIODO DE HABILITACIÓN Año Inicio: 2019 Año Fin: --Seleccione Año Fin-- Estado: --Seleccione Estado--

• Information Importante

Cancelar

Agregar

|        |     |            | + Agregar Periodo de habilitación |
|--------|-----|------------|-----------------------------------|
| Inicio | Fin | Estado     | Acciones                          |
| 2020   |     | HABILITADA | ×                                 |

#### 4. Cambiar el Estado Condicional a Habilitada

Si ha agregado un Período de habilitación en Estado Condicional y desea modificarlo al Estado Habilitada, debe seleccionar el ícono ✓ en la columna "Acciones".

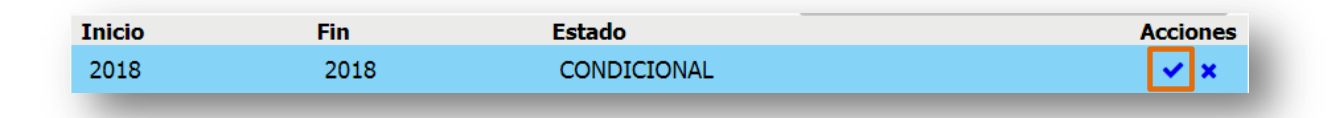

Al hacerlo, se informa que las Prematrículas existentes en ese rango pasarán del Estado Condicional al Preprovisorio y la cantidad de Prematrículas a actualizar.

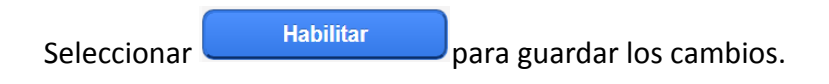

| Dirección de<br>SISTEMAS | Ministerio de<br>EDUCACIÓN                                                         |                                                                                           |                                                               |  |
|--------------------------|------------------------------------------------------------------------------------|-------------------------------------------------------------------------------------------|---------------------------------------------------------------|--|
|                          | HABILITAR PER                                                                      | RIODO DE HABILI                                                                           | ΤΑCΙÓΝ                                                        |  |
| Te<br>act<br>rat         | ner en cuenta que al habi<br>tualizarán todas las PRE-<br>ngo pasando del estado C | ilitar el periodo de habilitaci<br>MATRICULAS existentes que<br>CONDICIONAL al estado PRE | ión seleccionado, se<br>e estén dentro de ese<br>E-PROVISORIO |  |
| То                       | tal de Pre-Matriculas a ac                                                         | ctualizar: 0                                                                              |                                                               |  |
|                          | Habilitar                                                                          | Cancelar                                                                                  |                                                               |  |

#### 5. Eliminar un Período de habilitación

Si por algún motivo en particular, se desea eliminar un Período de habilitación, al final de la fila dispone del ícono X.

A continuación se informa que al eliminar el Período de habilitación se darán de baja las Prematrículas existentes en ese rango y la cantidad de Prematrículas a dar de baja.

Eliminar

Luego de indicar el motivo de la eliminación, seleccionar

| ELIMINAR PERIODO DE HABILITACIÓN                                                                                                    |   |
|----------------------------------------------------------------------------------------------------|---|
| Tener en cuenta que al eliminar el periodo de habilitación seleccionado, se<br>darán de BAJA todas las PRE-MATRICULAS existentes que estén dentro de<br>ese rango. |   |
| Total de Pre-Matriculas a dar de baja: 0                                                                                                    |   |
| Observación: Finalización                                                                                                    |   |
| Eliminar Cancelar                                                                                                    | Ţ |

× Quitar

#### 6. Eliminar un Plan de Estudios

Es posible eliminar un Plan de Estudios a través del ícono × que se encuentra en la columna "Acciones".

| PLANES DE                              | ESTUDIO DE ESCUELA SELECCIONADA                                    |                                    |                |
|----------------------------------------|--------------------------------------------------------------------|------------------------------------|----------------|
| ódigo Escuela: I                       | EE0310113, Nombre Escuela: INSTITUTO SUPERIOR CARLOS A. LEGUIZAMON |                                    |                |
| + Asignar f                            | Nuevo Plan de Estudio                                              |                                    |                |
|                                        |                                                                    | ▲ Información Im                   | portante       |
|                                        |                                                                    |                                    |                |
| Mostrar 10                             | • entradas                                                         | Buscar:                            |                |
| Mostrar 10                             | entradas                                                           | Buscar:                            | Quitar         |
| Mostrar 10                             | Nombre Plan                                                        | Buscar:<br>Desactivado Fec. Cierre | Quitar<br>Plan |
| Mostrar 10<br>Codigo Plan<br>687197716 | PROFESORADO DE EDUCACIÓN INICIAL                                   | Buscar:<br>Desactivado Fec. Cierre | Quitar<br>Plan |

| Al | hacerlo, | se debe | ingresar e | el Motivo | v la | fecha | del | Cierre. | Por | último | selecciona | ٩r  |
|----|----------|---------|------------|-----------|------|-------|-----|---------|-----|--------|------------|-----|
|    |          | 000.000 |            |           | 1    |       |     |         |     |        |            | ~ • |

| - Οιμταρ Ρια                                     |                                              | ۲ |
|--------------------------------------------------|----------------------------------------------|---|
| QUINKPLA                                         | DELSTODIO                                    |   |
| ¿Seguro que d                                    | esea quitar el plan de estudio seleccionado? |   |
| Codigo Plan: <b>68</b><br>Nombre Plan: <b>Pl</b> | /197716<br>OFESORADO DE EDUCACIÓN INICIAL    |   |
| Observación:                                     | Ej: Una observación                          |   |
| Fecha cierre:                                    | Ej: 05/09/2015                               |   |
| × Quitar                                         |                                              |   |

El Sistema valida que el Plan de Estudio no esté asociado a Cursos y Matrículas activas, por lo tanto, no permite la baja del mismo hasta no modificar esta situación.

| Seguro que (  | lesea quitar el plan de estu | dio seleccionado?  |  |
|---------------|------------------------------|--------------------|--|
| digo Plan: O  | 092018                       |                    |  |
| ombre Plan: F | ROFESORADO DE EDUCACI        | ON INICIAL - VIEJO |  |
| bservación    | dd                           |                    |  |
| echa cierre:  | 03/06/2019                   |                    |  |
|               | L                            |                    |  |
|               |                              |                    |  |
|               |                              |                    |  |

#### 7. Verificar las configuraciones realizadas de Apertura/Cierre de Prematrícula y Matrícula

En este apartado se muestra cómo es posible ver las configuraciones realizadas en esta Acción desde el Rol Aspirante y el Rol Instituto.

#### **Rol Aspirante:**

Si por ejemplo, en un Instituto con tres Planes de Estudio se agrega en uno de ellos en la columna "**Fecha Cierre**" una fecha determinada y además los tres planes tienen Cohorte vigente en el año:

| Codigo Plan             | Nombre Plan                                                | Desactivado | Fec. Cierre | Acciones   |
|-------------------------|------------------------------------------------------------|-------------|-------------|------------|
| 687198146               | PROFESORADO DE EDUCACIÓN SECUNDARIA EN LENGUA Y LITERATURA | NO 🔻        |             | <b>X</b>   |
| 68719775 <mark>8</mark> | PROFESORADO DE MÚSICA                                      | NO 🔻        | 17/07/2018  | ×          |
| 587198145               | PROFESORADO DE EDUCACIÓN SECUNDARIA EN GEOGRAFÍA           | SI 🔻        |             | <b>■</b> × |

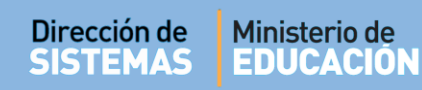

Con esta configuración y siendo por ejemplo, hoy 04/09/18, el Aspirante al buscar vía Web, verá lo siguiente:

| BUSCAR INSTITUTOS DE NIVEL S                                                                                                    | UPERIOR                                         |                                               |                                        |              |
|----------------------------------------------------------------------------------------------------|-------------------------------------------------|-----------------------------------------------|----------------------------------------|--------------|
| Buscar otro Instituto                                                                                                    |                                                 |                                               |                                        |              |
| DATOS DEL INSTITUTO SELECCIONADO                                                                                                    | ŧ.                                              |                                               |                                        |              |
|                                                                                                    |                                                 |                                               | 1                                      |              |
| Código Escuela: EE0310109<br>Nombre Escuela: COLEGIO SUPERIOR SAN<br>Domicilio: (No Establecido)                                                                                                    | MARTÍN ANEXO E                                  | 3ALNEARIA                                     |                                        |              |
| Código Escuela: EE0310109<br>Nombre Escuela: COLEGIO SUPERIOR SAN<br>Domicilio: (No Establecido)<br>CARRERAS DEL INSTITUTO SELECCIONAD<br>Mostrar 10 • entradas                                                                                      | MARTÍN ANEXO E                                  | 3ALNEARIA                                     | Busca                                  | ar:          |
| Código Escuela: EE0310109<br>Nombre Escuela: COLEGIO SUPERIOR SAN I<br>Domicilio: (No Establecido)<br>CARRERAS DEL INSTITUTO SELECCIONAD<br>Mostrar 10 v entradas<br>Nombre carrera                                                                  | MARTÍN ANEXO E<br>Q<br>Código Plan              | SALNEARIA<br>Nombre Plan                      | Busc.<br>Estado Cohorte                | ar: Acciones |
| Código Escuela: EE0310109<br>Nombre Escuela: COLEGIO SUPERIOR SAN I<br>Domicilio: (No Establecido)<br>CARRERAS DEL INSTITUTO SELECCIONAD<br>Mostrar 10 • entradas<br>Nombre carrera<br>PROFESORADO DE EDUCACIÓN<br>SECUNDARIA EN LENGUA Y LITERATURA | MARTÍN ANEXO E<br>O<br>Código Plan<br>687198146 | ANDER AND AND AND AND AND AND AND AND AND AND | Busc<br>Estado Cohorte<br>@ HABILITADA | Acciones     |

Esto quiere decir que solo podrá ver el Plan "Lengua y Literatura", ya que en el Plan "Música" expiró la fecha cierre y el Plan "Geografía" tiene la columna "**Desactivado**" en "**SI**".

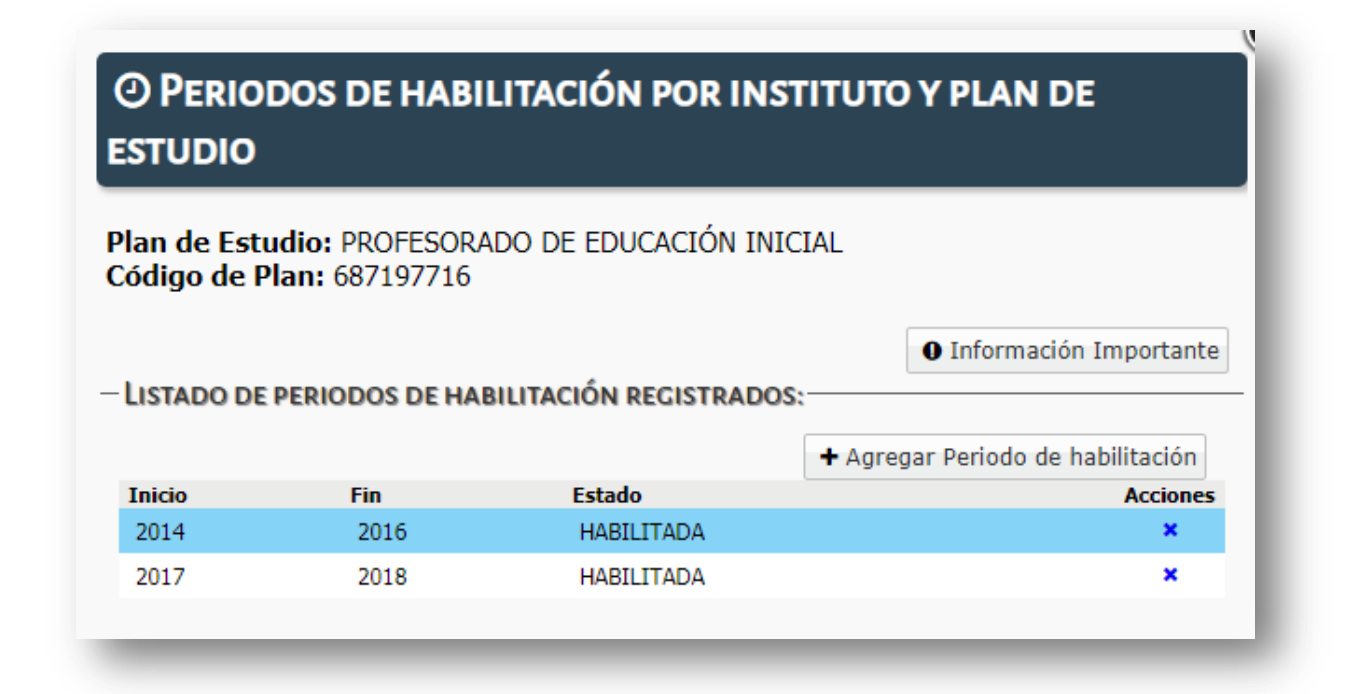

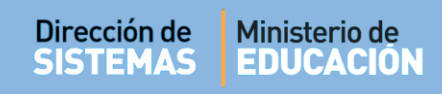

#### Rol Instituto

Ahora veamos lo que puede ver el Instituto tanto en la Prematrícula como en la Matrícula:

— En la Prematrícula se puede ver lo siguiente:

| PREMATRICULACIÓN – PASO                                       | I: SELECCI | ONAR CARRERA                                                  |                           |                            |                |          |
|---------------------------------------------------------------|------------|---------------------------------------------------------------|---------------------------|----------------------------|----------------|----------|
| clo lectivo: 2018                                             | 🔒 Imprin   | nir reporte de estudiantes                                    |                           |                            |                |          |
| Listado de Carreras                                           |            |                                                               |                           |                            |                |          |
| Mostrar 10 🔻 entradas                                         |            |                                                               |                           | E                          | Buscar:        |          |
| Nombre carrera                                                | Cód. Plan  | Nombre Plan                                                   | Fecha Cierre<br>Matrícula | Estado Cierre<br>Matrícula | Estado Cohorte | veriones |
| PROFESORADO DE EDUCACIÓN<br>SECUNDARIA EN GEOGRAFÍA           | 687198145  | PROFESORADO DE EDUCACIÓN<br>SECUNDARIA EN GEOGRAFÍA           |                           | HABILITADO                 | HABILITADA     | -        |
| PROFESORADO DE EDUCACIÓN<br>SECUNDARIA EN LENGUA Y LITERATURA | 687198146  | PROFESORADO DE EDUCACIÓN<br>SECUNDARIA EN LENGUA Y LITERATURA |                           | HABILITADO                 | HABILITADA     | <b>H</b> |
|                                                               | 687107758  | PROFESORADO DE MÚSICA                                         | @ 17/07/2018              | FINALIZADO                 | HABILITADA     |          |

Solo en el Plan de Estudio Música no permite realizar Prematriculaciones porque Geografía está Desactivada solo para los Aspirantes vía web.

Además, en la columna "Acciones" tienen el ícono 🦰 en el cual al posicionarse sobre el mismo, explica el significado de la fecha de cierre y el Estado de cierre de Matrícula.

|                                                         | LECCIONAR CARRE      | ERA                                                           |                |               |            |
|---------------------------------------------------------|----------------------|---------------------------------------------------------------|----------------|---------------|------------|
| clo lectivo: 2018                                       | 🔒 Imprimir reporte d | e estudiantes                                                 |                |               |            |
| LISTADO DE CARRERAS                                     |                      |                                                               |                |               |            |
| Mostrar 10 🔻 entradas                                   |                      |                                                               | Busca          | ar:           | Π          |
| Carrera                                                 | Código Plan          | Nombre Plan Estudio                                           | Fecha Cierre   | Estado Cierre | Aciones    |
| *                                                       | ٥                    | \$                                                            | Matricula<br>↓ | ¢ Matricula   | ¥          |
| PROFESORADO DE EDUCACIÓN SECUNDA<br>GEOGRAFÍA           | RIA EN 687198145     | PROFESORADO DE EDUCACIÓN SECUNDARIA EN<br>GEOGRAFÍA           |                | HABILITADO    | <b>~ R</b> |
| PROFESORADO DE EDUCACIÓN SECUNDA<br>LENGUA Y LITERATURA | RIA EN 687198146     | PROFESORADO DE EDUCACIÓN SECUNDARIA EN<br>LENGUA Y LITERATURA |                | HABILITADO    | <b>R</b>   |
|                                                         |                      | PROFESORADO DE MUÍSICA                                        | a 17/07/2010   |               | -          |

Secretaría de Gestión Administrativa Dirección de Sistemas (+54) (0351) 4462400 int. 3010/3011/3026 Santa Rosa 751- 3er Piso El Instituto puede ingresar a todos los Planes de Estudio, pero si posee alguno cuya Matrícula está cerrada, en el Campo "Cohorte Habilitada"

No es posible seleccionar una Cohorte, en su lugar se muestra un mensaje que dice: "El período para poder realizar una Nueva Matriculación ha finalizado".

También se oculta el botón "Agregar Estudiante".

A pesar de esto, se sigue permitiendo la edición de las matrículas existentes.

| 215            |                               |                                                | acion na Finalizauc                             |                                                 |
|----------------|-------------------------------|------------------------------------------------|-------------------------------------------------|-------------------------------------------------|
|                |                               |                                                |                                                 |                                                 |
| มา             |                               |                                                |                                                 |                                                 |
|                |                               |                                                |                                                 | <b>A</b> Malan                                  |
|                |                               |                                                |                                                 | - Volver                                        |
| 137750 110     |                               | 5.4                                            |                                                 |                                                 |
|                |                               |                                                |                                                 |                                                 |
| TRICULADOS     |                               |                                                |                                                 | 🔒 Imprimir Listado                              |
| TRICULADOS     |                               |                                                | Buscar:                                         | 🕀 Imprimir Listado                              |
| TRICULADOS     | Nombres                       | Estado                                         | Buscar:<br>Fecha                                | Acciones                                        |
| TRICULADOS     | Nombres<br>NORBERTO           | Estado<br>PROVISORIA                           | Buscar:<br>Fecha<br>04/09/2018                  | Imprimir Listado  Acciones  X ×                 |
| ido<br>ITTORIO | Nombres<br>NORBERTO<br>PEDRO  | Estado<br>PROVISORIA<br>PROVISORIA             | Buscar:<br>Fecha<br>04/09/2018<br>04/09/2018    | Herein Imprimir Listado Acciones C × C × C ×    |
|                | DO DE MÚSIC/<br>7197758 - PRO | DO DE MÚSICA<br>7197758 - PROFESORADO DE MÚSIC | DO DE MÚSICA<br>7197758 - PROFESORADO DE MÚSICA | DO DE MÚSICA<br>7197758 - PROFESORADO DE MÚSICA |

#### 8. Período Global

Existe un **Período Global** en el cual se bloquea el acceso a todos los Aspirantes a la "**Prematriculación vía Estudiante**" cuando se está fuera de dicho período. Aproximadamente el bloqueo se produce desde mediados de marzo a septiembre inclusive.

## **FIN DEL TUTORIAL**